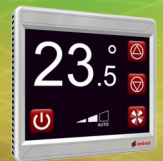

## **R-ION USB connection setup step 1**

- Connect the R-ION to your PC with a standard USB cable<sup>1</sup>.
- Identify the serial port name for the R-ION connection.
  - Open ControlPanel > System > DeviceManager
  - Check under Ports

## <sup>1</sup> <u>Note :</u>

If this is the first, time you will need to install the Ontrol USB driver. Required files can be downloaded at http://www.ontrol.com/rion

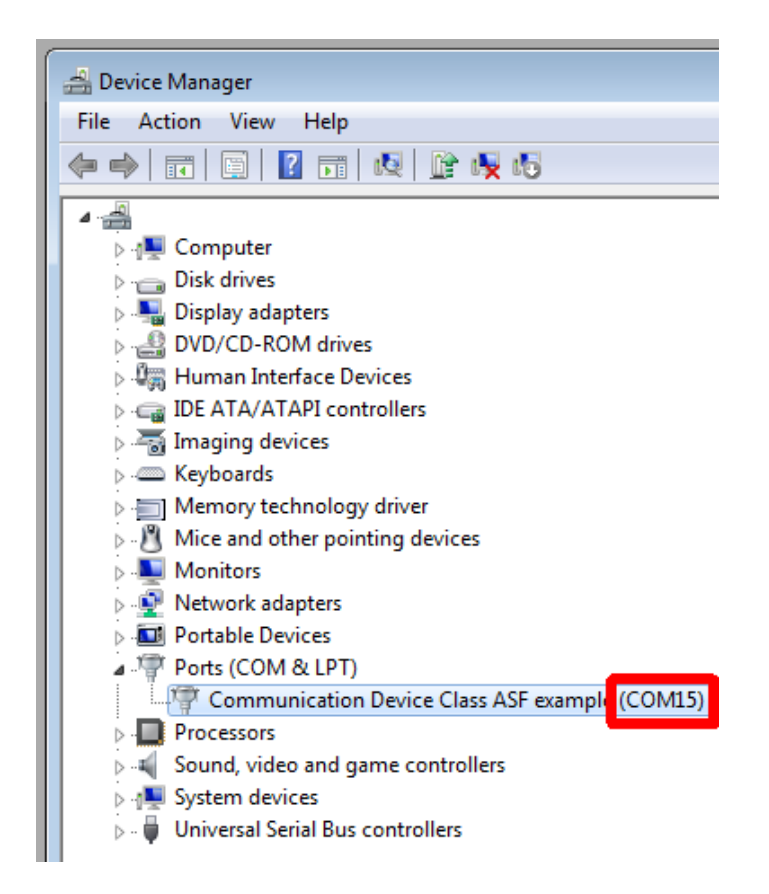

**itrol** 

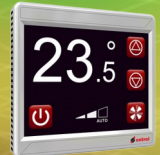

Set-up a standard Niagara station with SoxTunnel service running in the background. This service routes Sox messages to the R-ION through the USB port.

To setup this station:

- Create and run a new station in Niagara
- Copy an instance of SoxTunnel from OntrolSedonaUtil palette to your station's services folder
- In SoxTunnel properties, set AuthenticateWithUserService to false.
- Under SoxTunnel, go to SerialPtpRouter properties and set the port name in SerialPortConfig.
- Restart the station

| <b>a</b>                                                                                         |   | WorkPlace AX                                                                                                    |       |  |  |
|--------------------------------------------------------------------------------------------------|---|----------------------------------------------------------------------------------------------------|-------|--|--|
| File Edit Search Bookmarks Tools Window Help                                                     |   |                                                                                                    |       |  |  |
| 🖣 • 🕨 • 🔯 • 🛛 • 🙆 🐔                                                                              | 3 |                                                                                                    | 2     |  |  |
| 📄 My Host : AA_Desktop (Rion_Tunnel) 🛛 🔯 Station (Rion_Tunnel) 🛛 🗐 Config 🚳 Services 🔐 SoxTunnel |   |                                                                                                    |       |  |  |
| • 🔚 Nav                                                                                          |   | 🔝 SoxTunnel (Dasp Tunnel)                                                                                                    |       |  |  |
| 🚱 📚 💿 My Network 🗖                                                                               | - | Status {ok}                                                                                                    |       |  |  |
|                                                                                                  |   | □ Fault Cause   □ Enabled   □ Port   □ Port   □ Authenticate With User Service   □ Authenticate With User Service   □ Authenticate With User Service   □ Authenticate With User Service   □ Authenticate With User Service   □ Authenticate With User Service   □ Inter Message Delay   □ Inter Message Delay   □ |       |  |  |
| ⊕ ∰ BackupService<br>⊕ ∰ WebService<br>⊕ <mark>⊕ SoxTunnel</mark><br>⊕ ⊜ PlatformServices        |   |                                                                                                    | nOuto |  |  |
| Drivers                                                                                          |   |                                                                                                    |       |  |  |

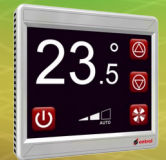

## In Workbench, click OpenDevice

- Select "Tunnel (IP)" in the dropdown box for Host
- Type in 'localhost' for Host
- Enter any text in the TunnelTo box (don't leave it empty)
- Enter username/password for the sedona device you are connecting to
- Hit OK and you should have a connection

| ដ Connect                                  |  |  |  |
|--------------------------------------------|--|--|--|
| Open Sedona<br>Connect to Sedona using sox |  |  |  |
| Session                                    |  |  |  |
| Type Sox Connection                        |  |  |  |
| Host Tunnel (IP) 🔻 localhost » 🔞 -         |  |  |  |
| Port 1876                                  |  |  |  |
| Tunnel to a                                |  |  |  |
| OK Cancel                                  |  |  |  |

trol